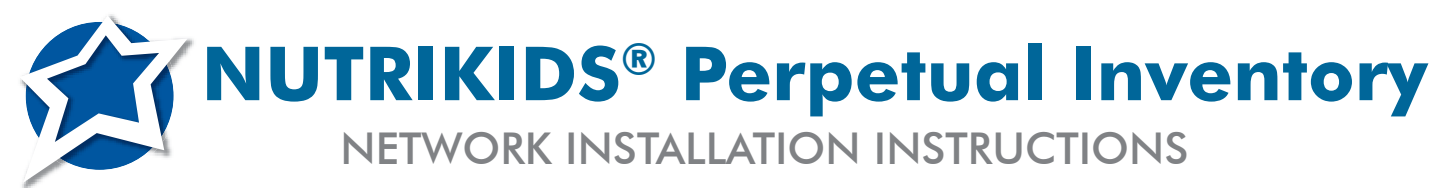

**PLEASE NOTE—Windows® Vista or Windows® 7** operating systems users, please call NUTRIKIDS at 800-724-9853, choose option 6, then option 3 for instructions before proceeding.

A Network Administrator needs to be available. A folder needs to be created on the server and user rights established. The installation of NUTRIKIDS requires the user to have Administrative permissions. It must be installed under the profile of the person who will be logging into the computer. It can NOT be installed using an Admin profile. If your organization does not allow power users or local administrators, the user must be granted *temporary* administrator permissions to install the program. They can be revoked after the installation.

#### ON THE SERVER

#### Step 1 On the server:

- Create a folder and name it *nkinv* or *nkinvdata*. This folder will contain the NUTRIKIDS Perpetual Inventory database
- Share the folder to ALL Perpetual Inventory users and grant them full access

#### WORKSTATION INSTALLATION

#### Step 1 At the first workstation:

- Go to the Windows desktop, CLOSE ALL OPEN PROGRAMS
- Insert the NUTRIKIDS Perpetual Inventory CD into the computer

## Step 2 The CD Menu Screen should automatically appear

- Click NEW INSTALL
- Click INSTALL PROGRAM
- If you need to manually begin set-up, go to MY COMPUTER
- Locate the CD-ROM drive now denoted by the Perpetual Inventory icon
- Double-click this icon

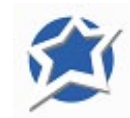

### Step 3 Licensing Agreement

- Please read the NUTRIKIDS Licensing Agreement
- Click either I Agree or I Do Not Agree
- If you click I Do Not Agree, you will be asked to Exit the Setup

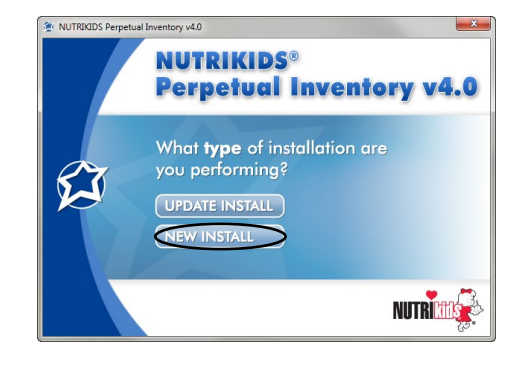

#### الله Licensing Agreement لله

LunchByte Systems, Inc. Licensing Agreement Copyright 2002 - 2011

This Agreement made by and between LunchByte Systems, Inc. with its principal offices located at 550 Latona Road, Bldg F, Rochester, New York 14626, and you the "Customer".

 LICENSE: LunchByte Systems grants to the Customer and the Customer accepts upon the terms herein a nontransferable and nonexclusive license to use the Program Products contained in this package, whether in source or bighet code and the Documentation consisting of manuals and installation guides and permitted copies thereof. This license covers any modifications or improvements of the Program Products.

2. USE & PROTECTION OF PROGRAM PRODUCTS: The Customer may only use the Program Products at the data processing facility designated as the Customer's shipping address, process only its worn data in connection with only one set of data files and use the Program Products in any machine-readable form on any single computer system ("System"). A separate license is required for each System on which the Program Products will be used. If the designated data processing facility or System becomes imperative due to events beyond the Customer's control, the license granted herein will be temporarily extended to a back-up facility or System

If you agree with the above License, please select "I Agree" to continue the installation otherwise choose "I Do Not Agree" to abort the installation

I Do <u>N</u>ot Agree

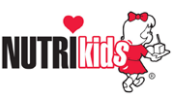

#### Step 4 Welcome Screen

- Click on NEXT if you have sufficient free space
- About the required space on your hard drive:
  - You will need 100 MB of free space to install and 50 MB free space after the installation. If you do not have sufficient free space, click on CANCEL and free up hard disk space before installing NUTRIKIDS

## Step 5 The Destination Location screen will appear

- DO NOT CHANGE THE DESTINATION LOCATION! KEEP THE CURRENT DEFAULT SETTING. THIS IS THE LOCATION FOR THE PROGRAM FILES.
- If the destination location needs to be changed, please contact NUTRIKIDS at 1-800-724-9853 option 6
- Click on NEXT

#### Step 6 The START INSTALLATION screen will appear

Click on NEXT

A progress bar will appear. Do not press Cancel unless there is a problem with the installation

### Step 7 The INSTALLATION COMPLETE screen will appear

- Click on FINISH
- If the Installation screen reappears, click EXIT
- You will now see the NUTRIKIDS Perpetual Inventory icon on the desktop
- If you are prompted to restart the computer, click OK

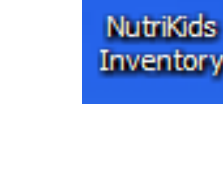

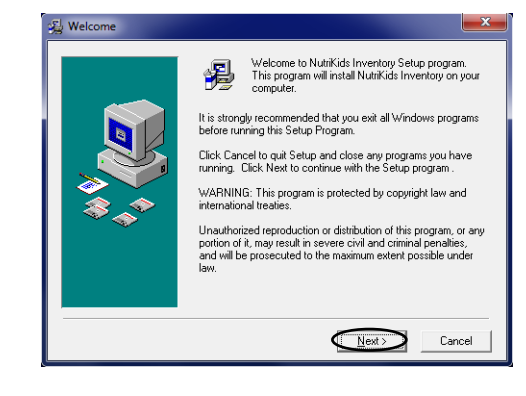

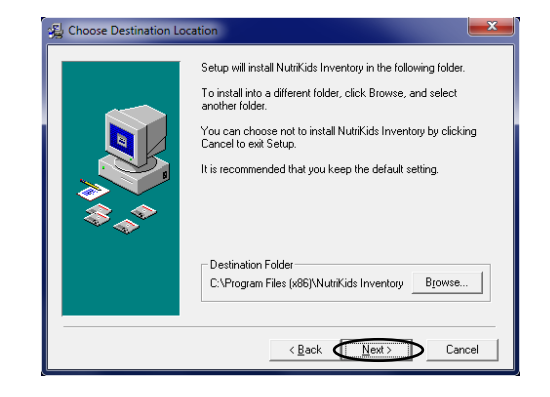

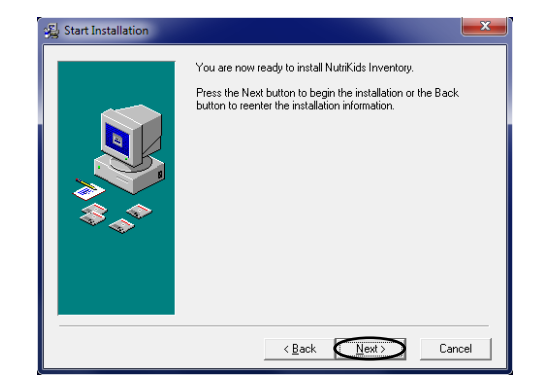

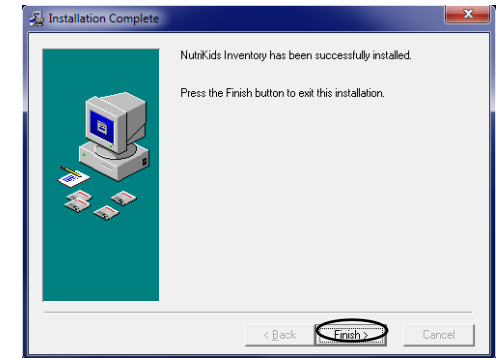

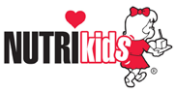

#### **REGISTRATION AND DATABASE RELOCATION**

## Step 1 Register the program for Network users, you must call NUTRIKIDS for the registration codes:

- Call NUTRIKIDS at 1.800.724.9853, option 6 to register the program
- Launch the NUTRIKIDS Perpetual Inventory program
- Click on TOOLS
- Select REGISTER DO NOT change any existing information!
- A Customer Support Representative will provide you with the required codes and help you relocate the database to the server.
- Click REGISTER

| 🛱 Register                                       |       |  |  |  |  |  |
|--------------------------------------------------|-------|--|--|--|--|--|
| Please call us at<br>1-800-724-9853 to register. |       |  |  |  |  |  |
| School/Organization Name                         | -     |  |  |  |  |  |
|                                                  |       |  |  |  |  |  |
| FL                                               |       |  |  |  |  |  |
| Serial Number FTP Code                           | =     |  |  |  |  |  |
| Network                                          |       |  |  |  |  |  |
| Bidding                                          |       |  |  |  |  |  |
| Purchasing                                       |       |  |  |  |  |  |
| Warehouse                                        |       |  |  |  |  |  |
| Cancel Reg                                       | ister |  |  |  |  |  |

#### **USER ACCESS RIGHTS**

#### Step 1 Login

- Launch the NUTRIKIDS Perpetual Inventory program
- The login screen will appear
- At User Name enter "nkinv"
- At Password enter "nkmaster"
- Click OK
- Step 2 Establish the NUTRIKIDS Administrators first, there may be more than one. The NUTRIKIDS Administrator has complete control of the program and all of the users
  - Double-click on Row #1
  - User Names ARE mandatory, Passwords ARE NOT
  - Enter a *User Name* up to ten characters long. It is NOT case sensitive, do not use spaces!
  - Enter a *Password (optional)* up up to ten characters long. It is NOT case sensitive, do not use spaces!
  - Place a check next to Administrator
  - Click Done
  - · Double-click on the next available row
  - Complete these steps for all of the NUTRIKIDS
     Administrators

| 🛱 Login            |        |      |       |
|--------------------|--------|------|-------|
| <u>U</u> ser Name: |        |      |       |
| <u>P</u> assword:  | ****** |      |       |
|                    | 0      | K Ca | incel |

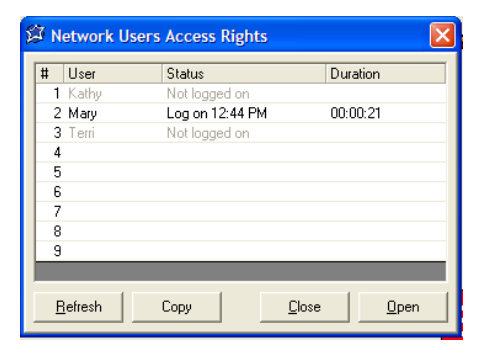

| 🖥 Network Users Access Ri                                                 | ghts               |   |                                      |
|---------------------------------------------------------------------------|--------------------|---|--------------------------------------|
| User Name Mary                                                            | Password           | _ | Administrator                        |
| ccess Rights                                                              |                    |   | Sites                                |
| Description                                                               | Access Rights      | ^ |                                      |
| Vendors<br>Vendors                                                        | Granted            |   |                                      |
| -Inventory Items<br>-Inventory Sites                                      | Granted<br>Granted |   |                                      |
| Item Site Designation<br>-Site Activate/Deactivate<br>-Site Storage Areas | Granted<br>Granted |   |                                      |
| -Site Min/Max Quantity<br>Transactions                                    | Granted            |   |                                      |
| -Receiving<br>-Withdrawals                                                | Granted<br>Granted | ~ |                                      |
| Clear User Log In Status                                                  |                    |   | Check All Check All Transfer to Done |

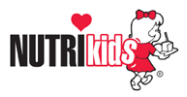

### Step 3 Set-up all others NUTRIKIDS users

- Double-click on the next available row
- User Names ARE mandatory, Passwords ARE NOT
- Enter a *User Name* up to ten characters long. It is NOT case sensitive, do not use spaces!
- Enter a *Password (optional)* up to ten characters long. It is NOT case sensitive, do not use spaces!
- Do NOT place a check next to Administrator
- Click Done
- Double-click on the next available row
- · Complete these steps for all of the NUTRIKIDS users
- You will return to the Network User Access Rights once your sites have been established to set additional user rights
- Click Close

#### **INSTALL THE PROGRAM AT THE REMAINING WORKSTATIONS**

#### Step 1 At the next workstation:

- Go to the Windows desktop, CLOSE ALL OPEN PROGRAMS
- Insert the NUTRIKIDS CD into the computer

# Step 2 The *Installation Screen* should automatically initialize

- Click NEW INSTALL
- Click INSTALL PROGRAM
- If you need to manually begin set-up, go to MY COMPUTER
- Locate the CD-ROM drive now denoted by the Perpetual Inventory icon
- Double-click this icon

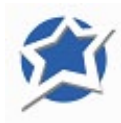

### Step 3 Licensing Agreement

- Please read the NUTRIKIDS Licensing Agreement
- Click either I Agree or I Do Not Agree
- If you click I Do Not Agree, you will be asked to Exit the Setup

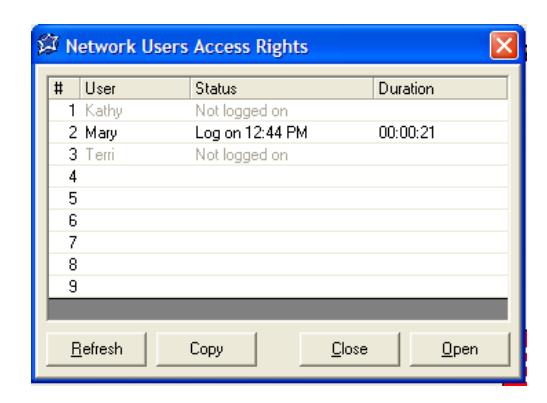

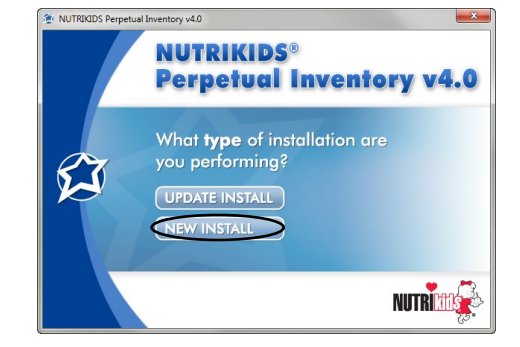

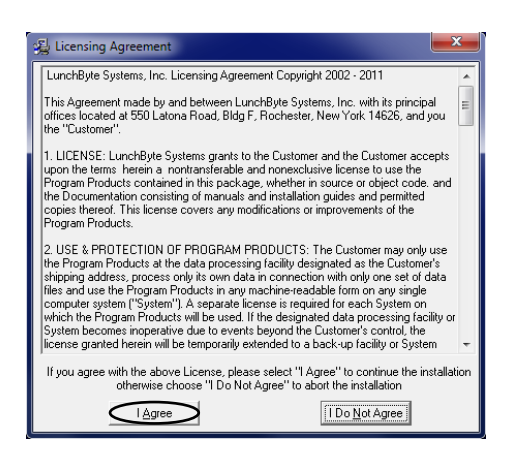

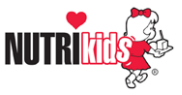

#### Step 4 Welcome Screen

- Click on NEXT if you have sufficient free space
- About the required space on your hard drive:
- You will need 100 MB of free space to install and 50 MB free space after the installation. If you do not have sufficient free space, click on CANCEL and free up hard disk space before installing NUTRIKIDS

#### Step 5 The Destination Location screen will appear

- DO NOT CHANGE THE DESTINATION LOCATION! KEEP THE CURRENT DEFAULT SETTING. THIS IS THE LOCATION FOR THE PROGRAM FILES.
- If the destination location needs to be changed, please contact NUTRIKIDS at 1-800-724-9853 option 6
- Click on NEXT

#### Step 6 The START INSTALLATION screen will appear

Click on NEXT

A progress bar will appear. Do not press Cancel unless there is a problem with the installation

#### Step 7 The INSTALLATION COMPLETE screen will appear

- Click on FINISH ٠
- If the Installation screen reappears, click EXIT
- You will now see the NUTRIKIDS Perpetual Inventory icon on ٠ the desktop
- If you are prompted to restart the computer, click OK ٠

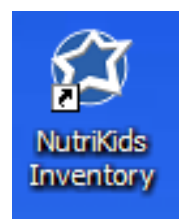

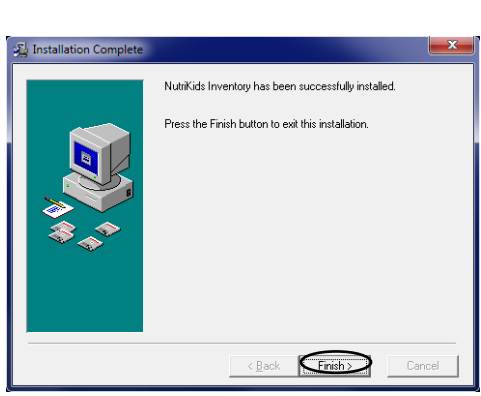

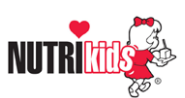

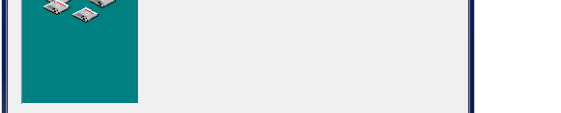

< Back Next>

Cancel

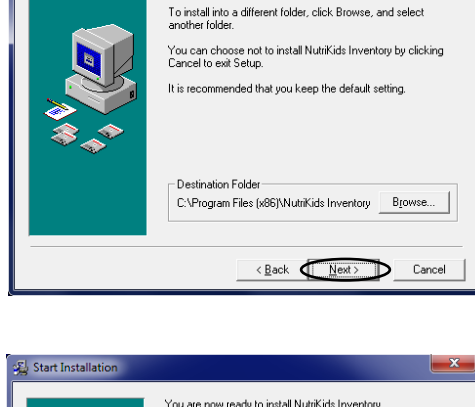

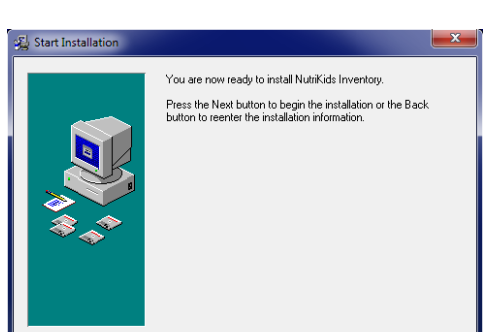

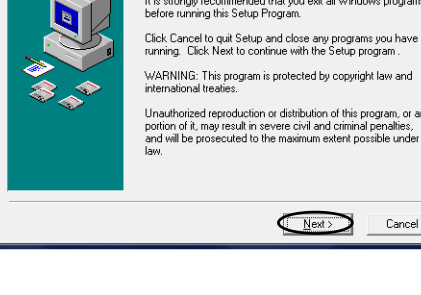

🔏 Choose Destination Lo

Welcome to NutriKids Inventory Setup program. This program will install NutriKids Inventory on your computer.

It is strongly recommended that you exit all Windows programs before running this Setup Program.

Unauthorized reproduction or distribution of this program, or any portion of it, may result in severe civil and criminal penalties, and will be prosecuted to the maximum extent possible under law.

Setup will install NutriKids Inventory in the following folder

Cancel

#### **BROWSE TO THE DATABASE**

#### Step 1 Login

You must know the location of the nkinv or nkinvdata folder on the server. If you are unsure of the location or how to proceed-STOP! Call NUTRIKIDS at 1.800.724.9853, option 6, or contact your Technical Department for assistance

- Double-click the NUTRIKIDS Perpetual Inventory icon on the desktop to open the program
- You will be prompted to register, click YES
- Do not register again
- Click DATABASE

## Step 2 Browse to the nkinv or nkinvdata folder on the server

- · Browse to the nkinv or nkinvdata folder on the server
- Select the file "NKId1.dnk"
- Click Open
- You should receive a prompt that NUTRIKIDS must shut down to reset the parameters
- Click OK
- You will be returned to the desktop
- Double-click the NUTRIKIDS icon to launch the program
- At the login screen, enter the user name and password for the user you established earlier that will be using this workstation

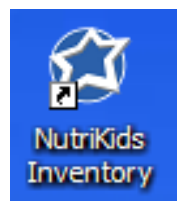

| ž | 🗿 Register                                       | × |  |  |  |  |
|---|--------------------------------------------------|---|--|--|--|--|
|   | Please call us at<br>1-800-724-9853 to register. |   |  |  |  |  |
|   | School/Organization Name                         |   |  |  |  |  |
|   |                                                  |   |  |  |  |  |
|   | FL                                               |   |  |  |  |  |
|   |                                                  |   |  |  |  |  |
|   | Serial Number FTP Code                           |   |  |  |  |  |
|   | Network                                          |   |  |  |  |  |
|   | Bidding                                          |   |  |  |  |  |
|   | Purchasing                                       |   |  |  |  |  |
|   | Warehouse                                        |   |  |  |  |  |
|   | Database Cancel Register                         |   |  |  |  |  |

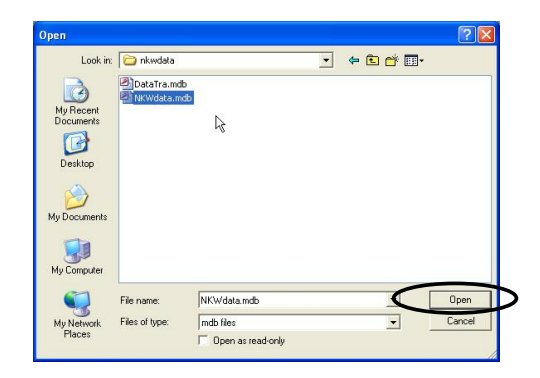

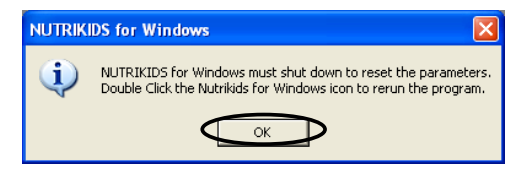

| 🛱 Login            |    |        |
|--------------------|----|--------|
| <u>U</u> ser Name: |    |        |
| <u>P</u> assword:  |    |        |
|                    | OK | Cancel |

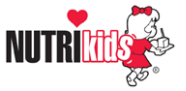